## TATA CARA PENGISIAN GOOGLE FORM

Klik Link yang tertera, atau copy link dan paste di browser .

| • *      | 🚫 WhatsApp          | × 🤞            | New Tab    |                    | × +                 |                      |                        |                         |                                                                                                    |                                                                                                    |                 |
|----------|---------------------|----------------|------------|--------------------|---------------------|----------------------|------------------------|-------------------------|----------------------------------------------------------------------------------------------------|----------------------------------------------------------------------------------------------------|-----------------|
|          | Q https://forms.g   | gle/yQpo659NGR | WgcK8L7    |                    |                     |                      |                        |                         | $\rightarrow$                                                                                                    | Q Search                                                                                                    |                 |
|          | https://forms       | .gle/yQpo659N  | GRWgcK8    | <b>BL7</b> — Visit |                     |                      |                        |                         |                                                                                                    |                                                                                                    |                 |
|          |                     |                |            |                    |                     |                      |                        |                         |                                                                                                    |                                                                                                    |                 |
|          | This time, search v | with: G b      | a          | 0                  | W                   |                      |                        |                         | \$                                                                                                    |                                                                                                    |                 |
|          |                     |                |            |                    |                     |                      |                        |                         |                                                                                                    |                                                                                                    |                 |
|          |                     |                |            |                    |                     |                      |                        |                         |                                                                                                    |                                                                                                    |                 |
|          |                     |                |            |                    | G Search th         | he Web               |                        |                         |                                                                                                    | $\rightarrow$                                                                                                    |                 |
|          |                     |                |            |                    |                     |                      |                        |                         |                                                                                                    |                                                                                                    |                 |
|          |                     |                |            |                    |                     |                      |                        |                         |                                                                                                    |                                                                                                    |                 |
|          |                     |                | 📲 Тор      | Sites 👻            |                     |                      |                        |                         |                                                                                                    |                                                                                                    |                 |
|          |                     |                |            | 11                 |                     |                      |                        |                         |                                                                                                    | All two is in the second second | -               |
|          |                     |                |            |                    |                     |                      |                        |                         | C                                                                                                    |                                                                                                    | m               |
|          |                     |                |            | M                  | $\sim$              |                      |                        |                         | <u> </u>                                                                                                    |                                                                                                    |                 |
|          |                     |                | man.       | googie             | web.wnatsapp        | youtube              | siemon.uman            | soundcioud              | cpris.kemenku                                                                                                    | unvelgoogle                                                                                                    | mercusual.uzone |
|          |                     |                | ີ່\$> Hig  | hlights 💙          |                     |                      |                        |                         |                                                                                                    |                                                                                                    |                 |
|          |                     |                |            |                    |                     |                      |                        |                         | 2. The Long Rich Water<br>2. The Long Rich Water<br>3. The Color<br>9. Yang Balan An<br>6. Responsible<br>5. Bills Sweets Int Second<br>5. Bills Sweets Int Second                                                                                                    |                                                                                                    |                 |
|          |                     |                |            |                    |                     |                      |                        |                         | 7. Lapp Hindu<br>B. Kanalidan Yang Bana<br>B. Sociak Furtana Rali<br>H. Conte Public<br>II. Tak Bangkin Jagi<br>H. Sapapana Sati<br>II. Sapapang Sula                                                                                                    | t                                                                                                    | Ċ               |
|          |                     |                |            |                    |                     |                      | ©-                     | kernispal               | 14 - Roberta Cole<br>14 - Roberta Cole<br>15 - Ano Participanti<br>16 - Terrenzy Personal State<br>17 - Terrenzy Personal State<br>18 - Terrenzy Personal State<br>19 - Terrenzy Personal State<br>19 - |                                                                                                    | <b>~</b> ©      |
|          |                     |                | docs       | google —           | 6.3 KB              | google               |                        | youtube<br>Fra Sammy Si | morangkir To                                                                                                    | pdf2doc                                                                                                    | Ubah PDE ke     |
|          |                     |                | Dona       | ing Kenadi         |                     | doogle               |                        | Lia Sanniy Si           |                                                                                                    | TOT REDOC                                                                                                    | Obail T DT Ke   |
|          |                     |                |            |                    |                     |                      |                        |                         |                                                                                                    |                                                                                                    |                 |
|          |                     |                |            |                    |                     |                      |                        |                         |                                                                                                    |                                                                                                    |                 |
|          |                     |                |            |                    |                     |                      |                        |                         |                                                                                                    |                                                                                                    |                 |
|          |                     |                |            |                    |                     |                      |                        |                         |                                                                                                    |                                                                                                    |                 |
|          |                     | © M            | essages fr | om Firefox         | 5                   |                      |                        |                         |                                                                                                    |                                                                                                    |                 |
|          |                     | _              | Reason     | n #89 to ge        | t a Firefox Account | : all the secure kid | s are doing it. Hop on | the bandwagon ar        | nd protect yourself onl                                                                                                    | line. Get a Fire                                                                                                    | fox Account     |
| <b>P</b> | i 🧿 📻 👔             | 2              |            |                    |                     |                      |                        |                         |                                                                                                    |                                                                                                    |                 |

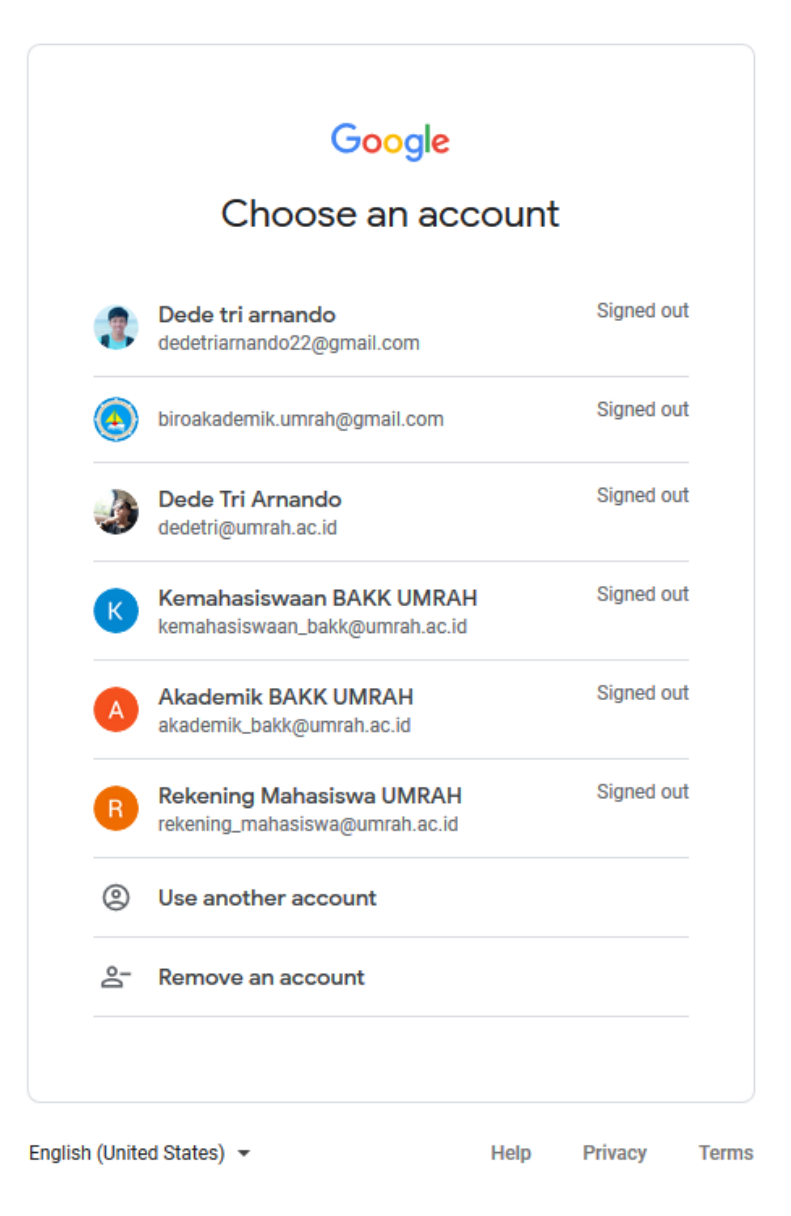

Login terlebih dahulu dengan email personal institusi (ex : <u>170254245017@student.umrah.ac.id</u>)

| Google<br>Hi Dede Tri<br>dedetri@umrah.ac.id ~ |         |       |
|------------------------------------------------|---------|-------|
| Enter your password                            | 0       |       |
| Forgot password?                               | Next    |       |
| English (United States) 👻 Help                 | Privacy | Terms |

Masukan password Email Institusi

| Form Data Mahasiswa FT                                                                                                    |
|----------------------------------------------------------------------------------------------------|
| Sehubungan dengan Adanya SK rektor Nomor 646/UN53/KP/2020 tentang Pemberian<br>bantuan Paket Data Dan/Atau Pulsa Dalam Pembelajaran secara Darling pada Saat Pandemi<br>Covid-19 bagi seluruh mahasiswa aktif semester genap T.A 2019/2020 di Lingkungan<br>UMRAH. |
| Dengan ini meminta kepada mahasiswa untuk mengisi biodata yang sebenarnya untuk<br>pengisian pulsa atau paket data dengan mentrasfer ke rekening mahasiswa.                                                                                                    |
| Alamat email <b>(dedetri@umrah.ac.id)</b> kan dicatat ketika Anda mengirim formulir ini. Bukan Anda? <u>Ganti akun</u>                                                                                                    |
| * Wajib                                                                                                    |
|                                                                                                    |
| Nama mahasiswa ? *                                                                                                    |
| Jawaban Anda                                                                                                    |
|                                                                                                    |
| NIM *                                                                                                    |
| Jawaban Anda                                                                                                    |
|                                                                                                    |
| Jurusan ? *                                                                                                    |
| O Teknik Informatika                                                                                                    |
| O Teknik Elektro                                                                                                    |
|                                                                                                    |

perhatikan lingkaran merah, jika email institusi benar maka sesuai dengan gambar diatas dan bisa mengisi form biodata mahasiswa

| - p accord |                                                                                             |
|------------|---------------------------------------------------------------------------------------------|
|            | eakultas? * <ul> <li>TEKNIK INFORMATIKA</li> </ul>                                          |
|            |                                                                                             |
|            | SKS YANG DI AMBIL ? (sks akan di cek di SIPA) *                                             |
|            | 0 1-10 SKS                                                                                  |
|            | ● 11-24 SKS                                                                                 |
|            |                                                                                             |
|            | No rekning ? (harus Sesuai dengan nama mahasiswa) *                                         |
|            |                                                                                             |
|            | 1234567889                                                                                  |
|            |                                                                                             |
|            |                                                                                             |
|            |                                                                                             |
|            | Nama BANK *                                                                                 |
|            | BRI                                                                                         |
|            |                                                                                             |
|            | O BTN                                                                                       |
|            |                                                                                             |
|            | Kirim                                                                                       |
| Jang       | gan pernah mengirimkan sandi melalui Google Formulir.                                       |
|            | Formulir ini dibuat dalam Universitas Maritim Raja Ali Haji. <u>Laporkan Penyalahgunaan</u> |

Selanjutanya isi biodata dengan benar, dan klik kirim

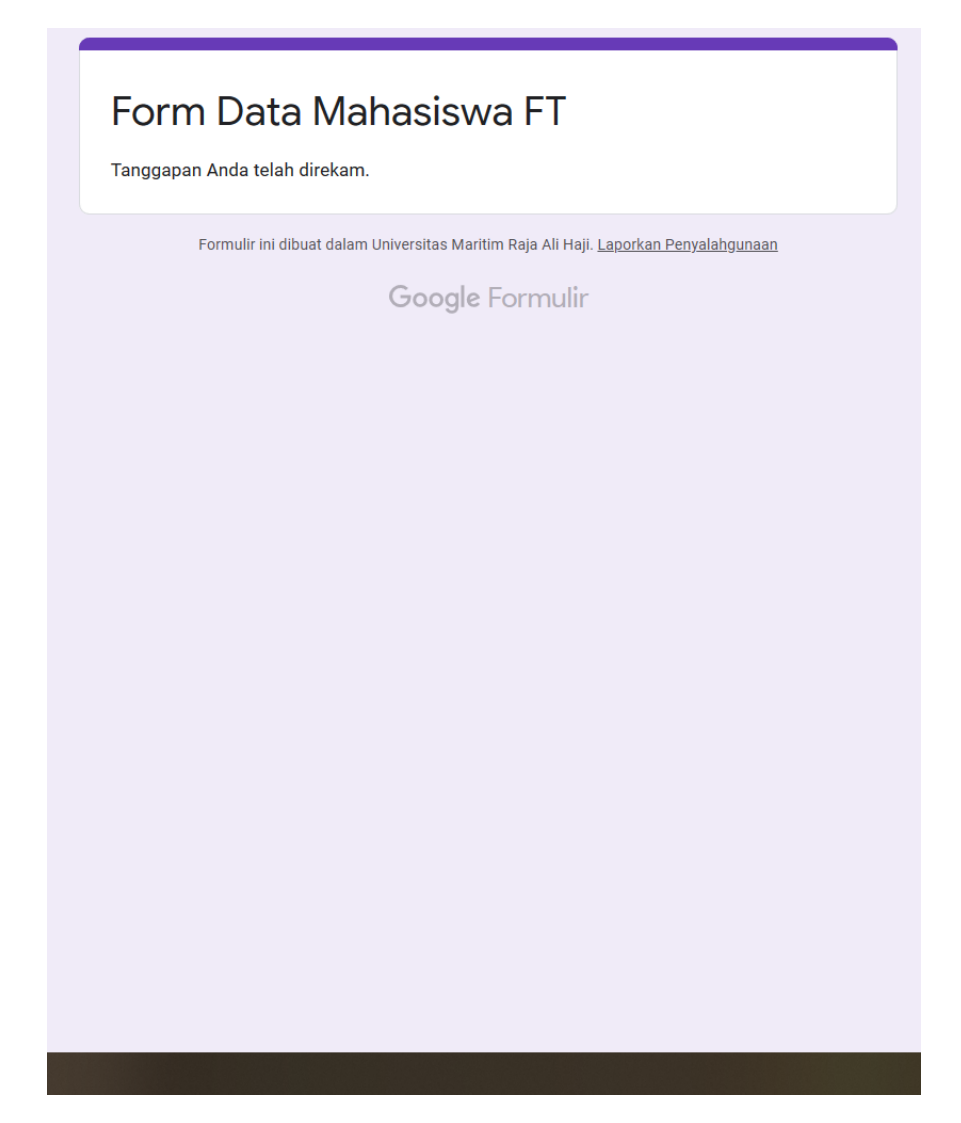

Data telah berhasil dikirim jika tampilan sesuai dengan diatas